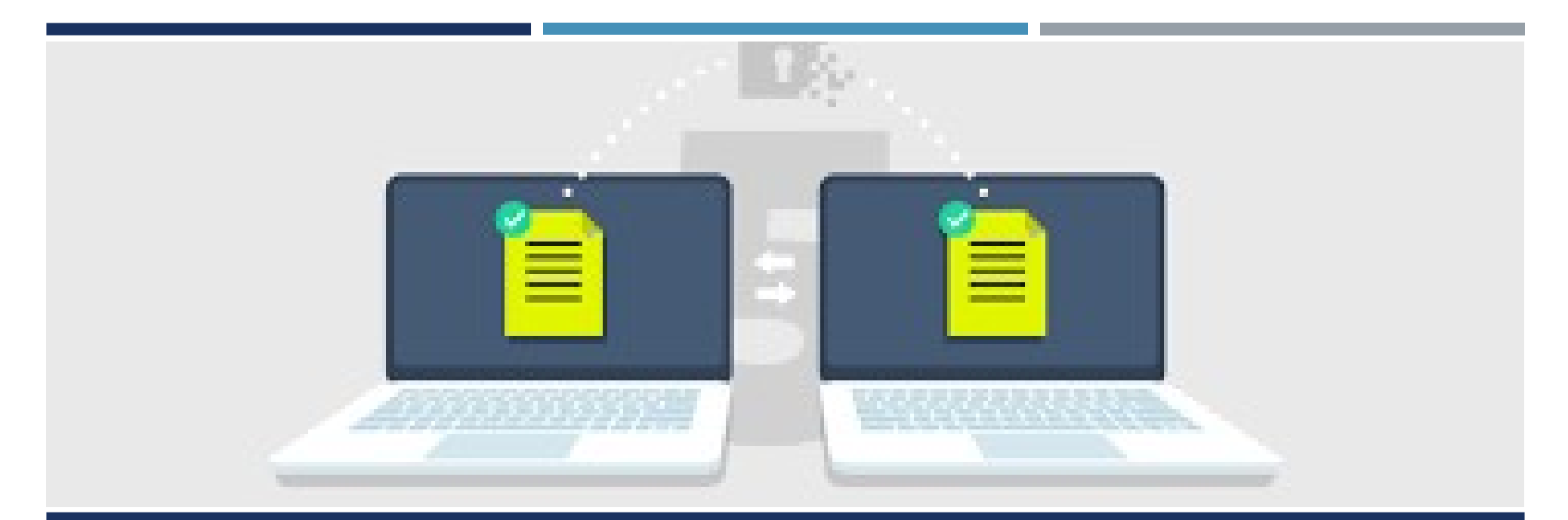

# MANAGED FILE TRANSFER (MFT) USER GUIDE

|                                               | Server Login ×                                                           |
|-----------------------------------------------|--------------------------------------------------------------------------|
|                                               | ← → C Secure   https://dpss.mft.lacounty.gov/EFTClient/Account/Login.htm |
|                                               | <b>globalscape</b> <sup>™</sup>                                          |
| Go to                                         | Log in                                                                   |
| https://dpss.mft.lacounty.gov                 | Username:                                                                |
| from your internet browser                    | Password:                                                                |
| nom your memor browser.                       | Forgot Password                                                          |
| To powe the MET site link                     | Log in                                                                   |
|                                               |                                                                          |
| 1. Click the "Star" icon on the right side of |                                                                          |
| the address bar                               |                                                                          |
| 2. Click "Add Bookmark"                       |                                                                          |
| 3. Update the "Name" field (MFT Login)        |                                                                          |
| 4. Click "Done"                               |                                                                          |
|                                               | 2                                                                        |

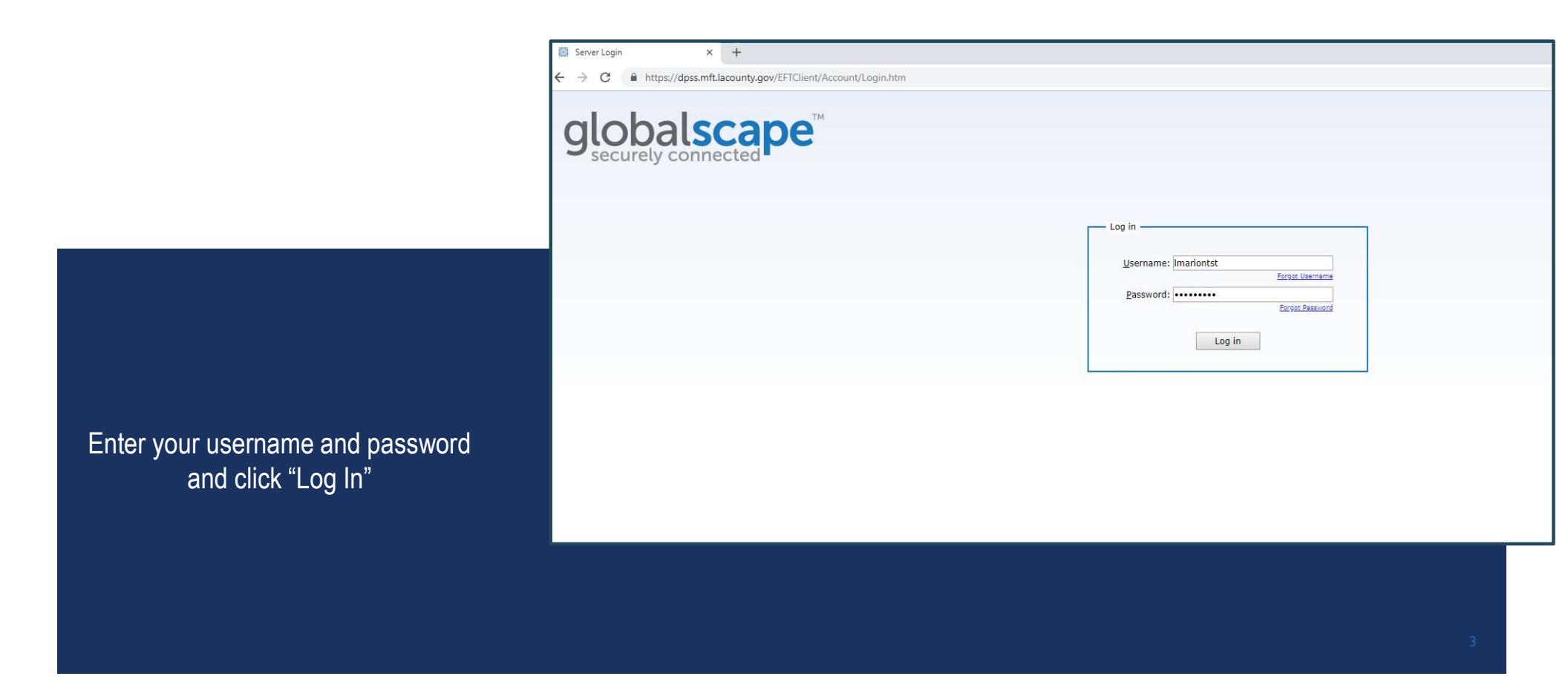

Note: If you receive a security message similar to the one shown, please proceed to the website by clicking the "Go on to the webpage (not recommended)" link.

### This site is not secure

This might mean that someone's trying to fool you or steal any info you send to the server. You should close this site immediately.

#### Close this tab

#### More information

#### Your PC doesn't trust this website's security certificate.

Error Code: DLG\_FLAGS\_INVALID\_CA

Go on to the webpage (not recommended)

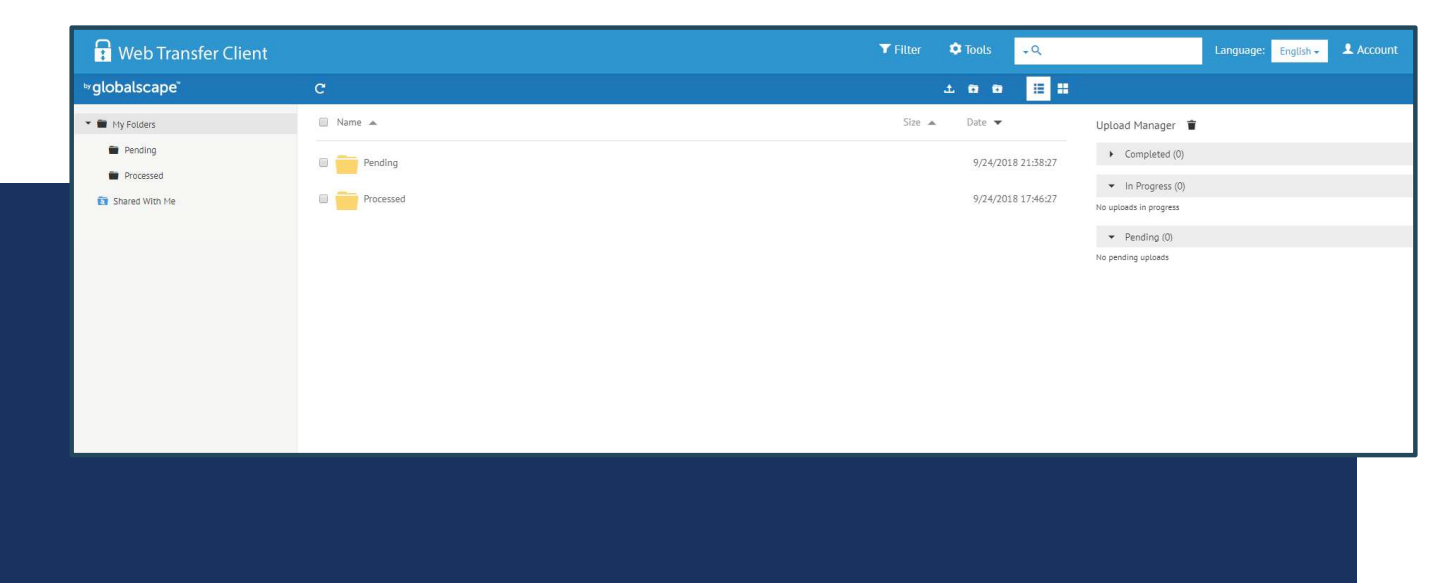

#### The MFT homepage will open.

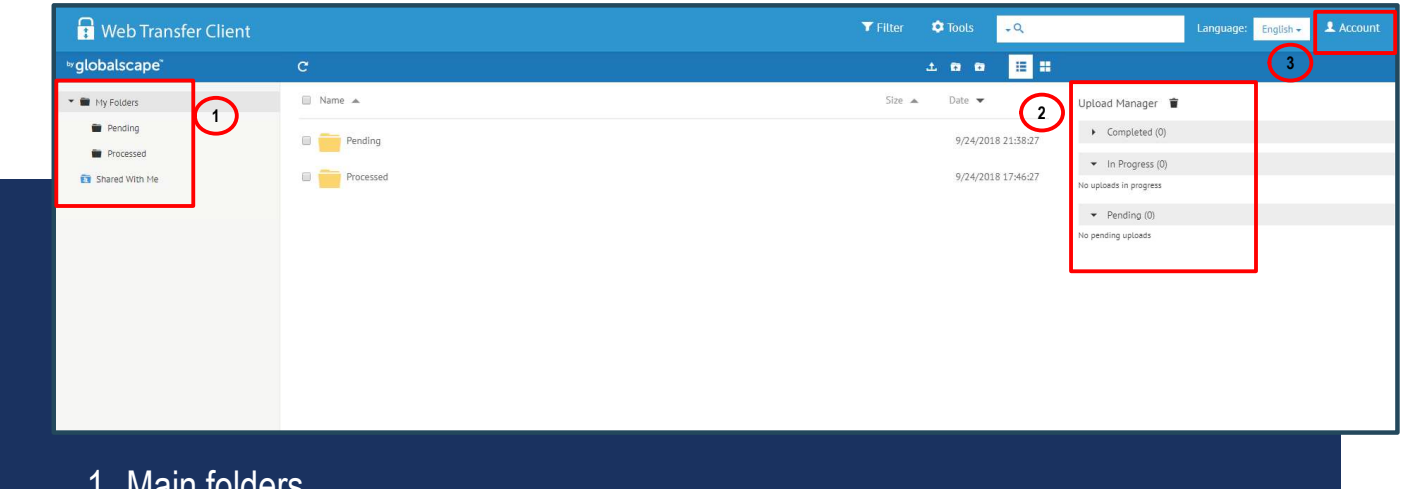

1. Main folders

Home page features.

- 2. Upload/Download status. This section may not update when files have been transferred. If no error message is displayed it is safe to assume the file has successfully transferred
- 3. Click here for log out profile options

### MFT PENDING FOLDER FUNCTION

The "Pending" folder function is for all outgoing documents to the DPSS Centralized PA 1923 Reverse Referral (RR) Unit . The user must double-click and open the folder in order to upload documents.

Note: If a document is dropped on the folder from the "Home" screen it will not be successfully transferred to the DPSS Centralized PA 1923 RR Unit .

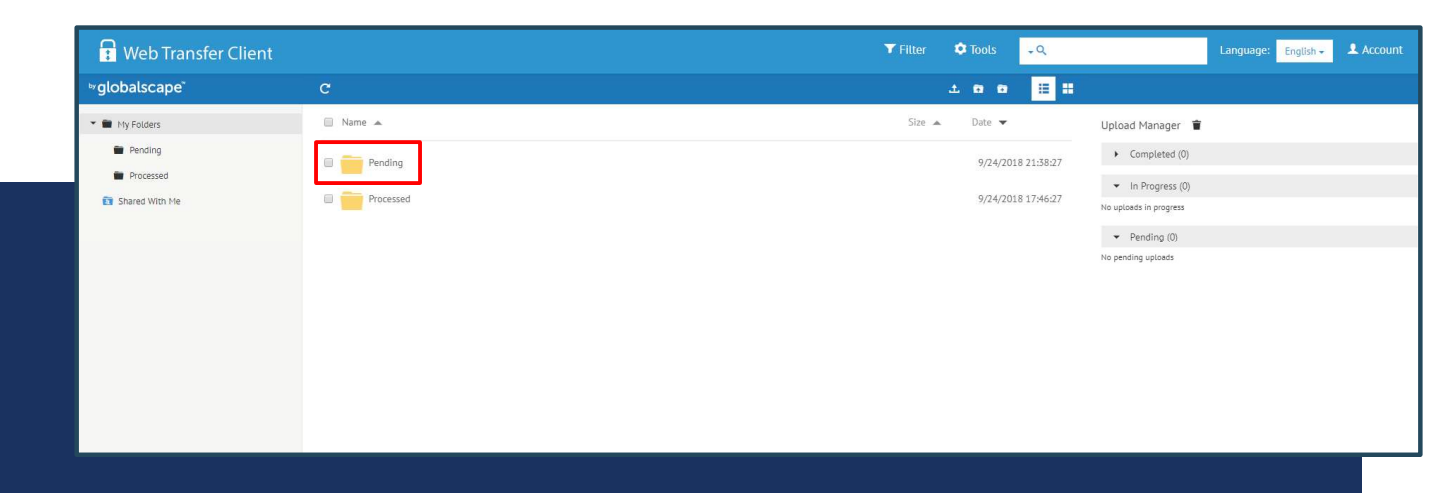

Click on the "Pending" folder to begin to upload a PA-1923.

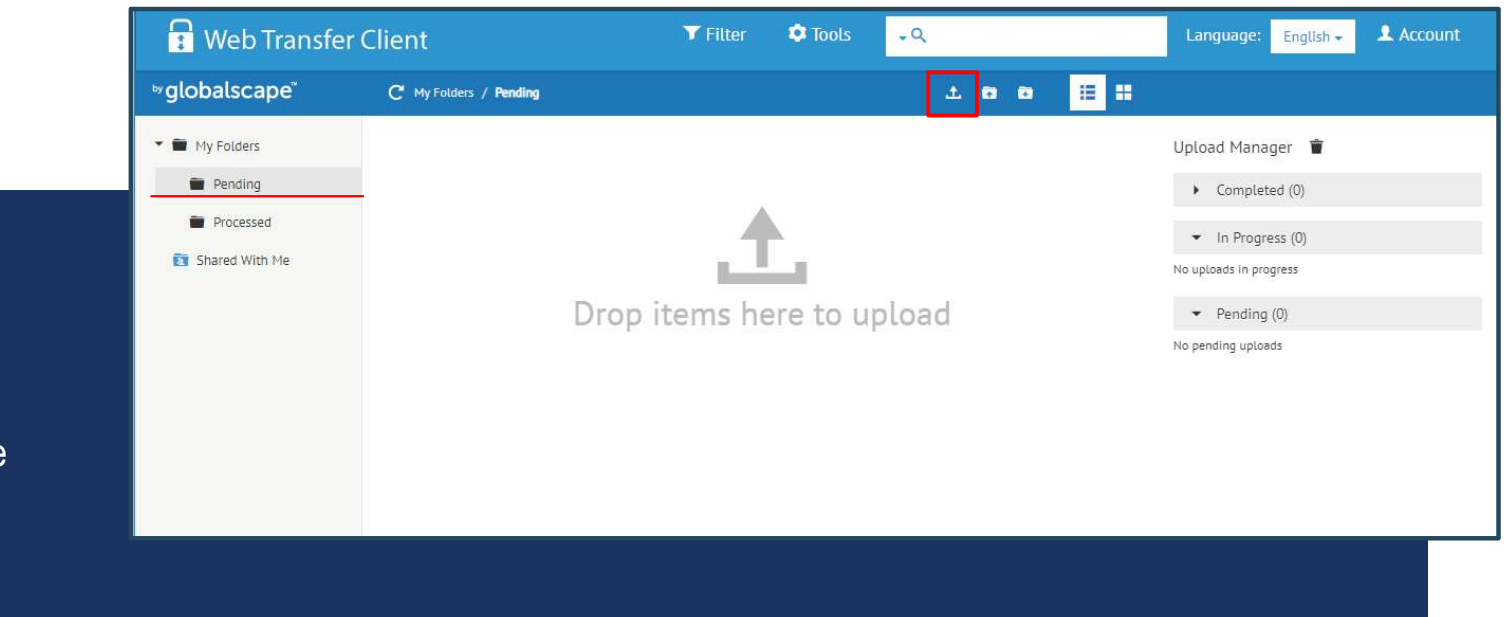

To upload a file, click on the "File Upload" icon function.

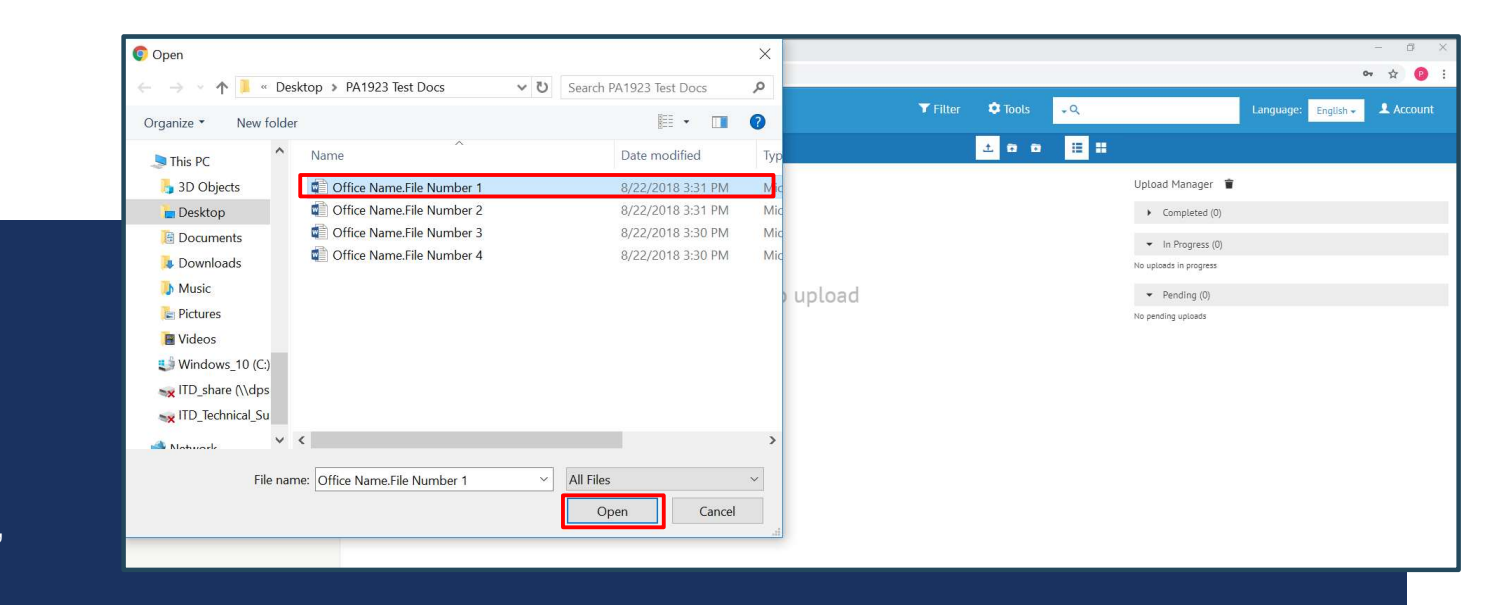

The File Explorer window will open.

Select the file and click "Open."

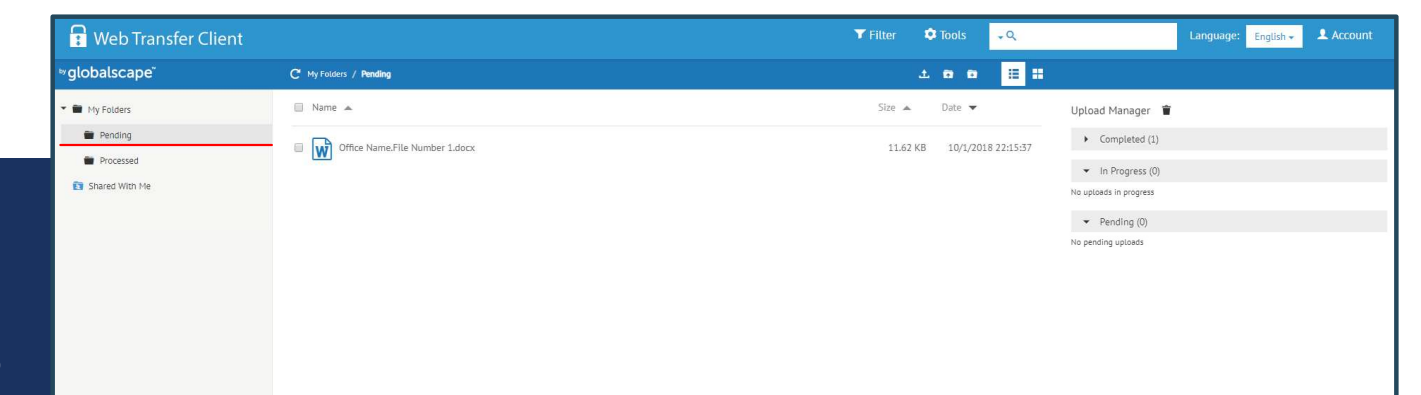

The file will instantly transfer to DPSS Centralized PA 1923 RR Unit and will no longer display on the list.

### MFT PROCESSED FOLDER FUNCTION

The "Processed" folder function is for all incoming documents from the DPSS Centralized PA 1923 RR Unit. The user must double click and open the folder in order to upload documents.

Note: If a document is dropped on the "Pending or Processed" folder from the "Home" screen it will not be successfully transferred to the Centralized Unit. User's must open the folder by clicking on it first.

![](_page_12_Picture_0.jpeg)

To download a completed PA-1923 and Notification Letter of Acceptance or Rejection that have been received from the DPSS Centralized PA 1923 RR Unit, click on the "Processed" folder.

13

![](_page_13_Picture_0.jpeg)

Click on a file to view and print. Documents can be saved and should be deleted daily.

|                                                                                                    |                                  |                                                        |                                               |               | dpa                        | DEPARTM<br>toxic cross      | IENT OF PUBLIC SOCIAL SE<br>BROADS PARKWAY SOUTH - CITY OF INDUSTRY, CALIFORM<br>THI (542) 908-9400 - Fak (542) 908-9459 |                                   |
|----------------------------------------------------------------------------------------------------|----------------------------------|--------------------------------------------------------|-----------------------------------------------|---------------|----------------------------|-----------------------------|----------------------------------------------------------------------------------------------------|-----------------------------------|
| COUNTY O                                                                                                    | F LOS ANGE                       | LES                                                    |                                               | DE            | PARTMENT OF PU             | BLIC SOCIAL SERVICES        | (Date)                                                                                                    | Board of Supervisi<br>GLORIA MOLI |
|                                                                                                    |                                  |                                                        |                                               |               |                            |                             |                                                                                                    | MARK RIDLEY-THOM<br>Second Date   |
|                                                                                                    |                                  | CalWORKs TRE                                           | ATMENT/SERV                                   | /ICES         | VERIFICATIO                | DN .                        |                                                                                                    | ZEV YAROSLAVS<br>Third Disc       |
| To: PA 1923 (SSS RR) Centralized Unit                                                                                                    |                                  |                                                        | T.                                            | (From         |                            | I.                          |                                                                                                    | DON KNA<br>Fourth Dis             |
| We                                                                                                    | st Valley GAI                    | N Region II                                            |                                               | 5             |                            |                             | Reference: C PA 1923                                                                                                    | MCHAEL D. ANTONOV                 |
| 214<br>Ch                                                                                                    | its Plummer                      | Street, Suite B<br>91311                               |                                               |               |                            |                             | Reference: PA 1923                                                                                                    | 100                               |
| FAJ                                                                                                    | K Number: (I                     | 18) 775-6969                                           | 1                                             | t             |                            | 1                           | SSN/Case No.:                                                                                                    |                                   |
| A. PROVIDE                                                                                                    | ER CERTIFICA                     | TION                                                   |                                               |               |                            |                             |                                                                                                    |                                   |
| As an author<br>CalWORKs 5                                                                                                    | ized employee<br>Specialized Sur | of the treatment service p<br>poortive Services (DOME) | rovider agency named a<br>STIC VIOLENCE, SUBS | DOVE, 1 DE    | BUSE, OR MENTAL            | HEALTH) to help himber      | e referenced form:                                                                                                    |                                   |
| overcome e                                                                                                    | barrier to em                    | ployment. I understand                                 | that payment to contra                        | acted sarv    | ice provider is confi      | ngent on the CalWORKs       |                                                                                                    |                                   |
| non-compliar                                                                                                    | toe by DPSS.                     | In instances of substance                              | e abuse/mental health p                       | roblems, ass  | ncludes the appropria      | te treatment services and   | it is receiving CaliviORRs.                                                                                              |                                   |
| signing a We                                                                                                    | fare-to-Work (                   | WIW) plan. For victims of                              | domestic violence, certa                      | ain roquire   | ments can be waived,       | including a WINV plan. In   | g reason(s):                                                                                                    |                                   |
| Preservation                                                                                                    | Program Serv                     | ices Provider Progress R                               | leport, 90-days from se                       | rvice start   | date/assignment dat        | e, to confirm participant's | s Treatment/Services Verification                                                                                        |                                   |
| continued eli-                                                                                                    | gibility to CalW                 | ORKs. This form must be                                | submitted within 10 wor                       | kdays of o    | lient's signature (not t   | to exceed 30 days).         | not eligible and/or not in the household.                                                                                |                                   |
| Print Namers                                                                                                    | itie of Authoniz                 | ed Person:                                             | Date sign                                     | 90:           | Taxephone No:              | P BK NO:                    | nd/or no case record found                                                                                               |                                   |
| B. PARTICI                                                                                                    | PANT IDENTIF                     | CATION                                                 |                                               |               |                            |                             | effective:/ /                                                                                                    |                                   |
| Name (First)                                                                                                    | Last                             |                                                        |                                               |               | CalWORKs Case N            | la.:                        | ctive://                                                                                                    |                                   |
| Social Securi                                                                                                    | tu No. 1                         | Date of Brth                                           | Primary Language                              |               | Telephone No : /Co         | rifidential for DVA         |                                                                                                    | For Frenk, Develfention           |
| *                                                                                                    | × ·                              | Cane or Bran.                                          | Printary cangoage.                            |               | ()                         | ridense idi Dirj            | for Potential CalWORKs Eligibility (Use                                                                                  | For Family Reunification          |
| C. TYPE OF                                                                                                    | TREATMENT                        | SERVICES (Complete a                                   | is applicable)                                | idential      | Non-Residential            |                             | CalWORKs-eligible child(ren) in Los Ange                                                                                 | les County.                       |
| I. TO MER                                                                                                    | NTAL HEALTH                      | SUBSTANCE A                                            | 0.056                                         | _             |                            |                             | not participating in the Family Reunification                                                                            | n Program.                        |
| Pa                                                                                                    | rticipant began                  | treatment services on_                                 |                                               | ×             | hours per week.*           |                             | omniete unable to verify                                                                                                 | e sent instead).                  |
| Ex                                                                                                    | pected duratio                   | in of needed treatment si                              | ervices: mon                                  | iths.         |                            |                             | omprete, unable to really.                                                                                               |                                   |
|                                                                                                    | Participant is i                 | sole to participate in and                             | ther whow accounty in acc                     | seen to th    | patment services for       | nours per week.             | 23 has been accepted for participants wh                                                                                 | o are part of the assistant       |
| -                                                                                                    | Participant is t                 | Exempt from GAIN and a                                 | will perscipate in GAIN a                     | es en Exe     | mpt volumeer.              |                             | to being sanctioned by GAIN or Child Sup                                                                                 | oport Enforcement, timed-o        |
|                                                                                                    | ec minor par                     | topants may paracipate i                               | ess than 2010 nours-pe                        | F-WOCK WIT    | n Good Cause for a s       | Coay period.                | cheduled Appraisal Appointment(s), agre                                                                                  | e to participate in GAIN ar       |
| IL [] (0)                                                                                                    | dicional bank                    | NUE CASE MANAGENE                                      | NT ELUY PAMILY LAS                            | for the party | BOUT OF WHAT               | LT VARIA LT U VIER          | program rules, or agree to participate as a                                                                              | n exempt volunteer.               |
| Ex                                                                                                    | pected duratio                   | n of needed treatment se                               | arvices a                                     | nonths.       | _ nous per week.           |                             | r should be directed to Emelita Mella at (818) 718-4277 or via email a                                                   |                                   |
|                                                                                                    | Participant is                   | able to participate in anot                            | ther WIW activity in add                      | stion to tre  | satment services for       | hours per week.             |                                                                                                    |                                   |
| ū                                                                                                    | Participant is i                 | Exempt from GAIN and w                                 | all participate in GAIN a                     | as an Exe     | mpt Volunteer.             |                             |                                                                                                    |                                   |
| No                                                                                                    | te: Participant                  | shall be granted a DV w                                | eiver from the mandato                        | TY WEW P      | rogram rules with a        | clock stopper/extender.     |                                                                                                    |                                   |
| D. OTHER                                                                                                    | SUPPORTIVE                       | SERVICE NEEDS (Com                                     | plete as applicable)                          |               |                            |                             |                                                                                                    |                                   |
| Participa                                                                                                    | int needs the f                  | ollowing supportive servi                              | ices: Child care                              | Public T      | ransportation Mile         | eage: per month             |                                                                                                    |                                   |
| Work                                                                                                    | Related/Anci                     | lary Expenses such as:                                 | Books Fees                                    | Uniform       | s or Other                 |                             |                                                                                                    |                                   |
| E DART                                                                                                    | Court ordered                    | REATION (Constant                                      | DV Counseling []Su                            | rbetarhoe /   | Duse L Mental He           | iath                        |                                                                                                    |                                   |
| PARICE                                                                                                    | PART AUTHO                       | Complete as                                            | approache)                                    |               | inter to until information | ation secondary the status  |                                                                                                    |                                   |
| of my Ca                                                                                                    | WORKs /GAI                       | N case status and/or cor                               | tinuing eligibility to reo                    | eive CaM      | ORKs Specialized S         | apportive Services.         | ich Lives Through Effective And Caring Service"                                                                          |                                   |
| [] I am a                                                                                                    | ware that my                     | Mental Health or Substa                                | nce Abuses treatment/s                        | services w    | ill be incorporated in     | my Welfare-to-Work plan     |                                                                                                    |                                   |
| [] lam a                                                                                                    | ware that my                     | Domestic Violence servic                               | ces may be incorporate                        | d now or      | oventually in my Wel       | fare-to-Work plan.          |                                                                                                    |                                   |
| and the second second sec | Signature                        | menter by my covers Servic                             | es montechecker                               | CP Gase I     | Date:                      | a was are service provider. |                                                                                                    |                                   |
| Participant's                                                                                                    |                                  |                                                        |                                               |               |                            |                             |                                                                                                    |                                   |
| Participant's                                                                                                    |                                  |                                                        |                                               |               |                            |                             |                                                                                                    |                                   |
| C. COUNT                                                                                                    | Y ACTION:                        | ACCEPTED                                               | REJECTED                                      | 1996          | DATE                       | Ne CARACTER CON             |                                                                                                    |                                   |

The processed PA-1923 and Notification Letter of Acceptance or Rejection will open.

![](_page_15_Picture_0.jpeg)

To delete files from the "Processed" folder, check the box next to the file and click on the "Delete" icon.

![](_page_16_Picture_0.jpeg)

The Delete confirmation box will appear. Click "OK".

![](_page_17_Picture_0.jpeg)

The files will be deleted from the "Processed" folder.

![](_page_18_Picture_0.jpeg)

### **BEST PRACTICE**

#### Log-In Information:

- To change your password, click on the "account" icon and follow the steps in the prompt
- To reset the password, on the log-in page click "forgot password" and follow the steps in the prompt
- The MFT site will time-out automatically when left idle. Although the application will still be open, the user will not be able to send files and the platform will not refresh if new files are received.
- The file name should be in the following format : TBD
- MFT Maintenance:
  - Check the "Processed" folder daily for new documents.
  - Always clear the queue to avoid duplicates in the "Processed" folder by:
    - 1. First printing all documents for processing
    - 2. Then selecting all documents that have been processed by clicking on the "Delete" icon for removal from queue

## TO REPORT ISSUES

If you experience any issues with the MFT site or have questions, please use the contact information below.

LaTrice Marion latricemarion@dpss.lacounty.gov